## Add 2<sup>nd</sup> Timezone to Windows 11

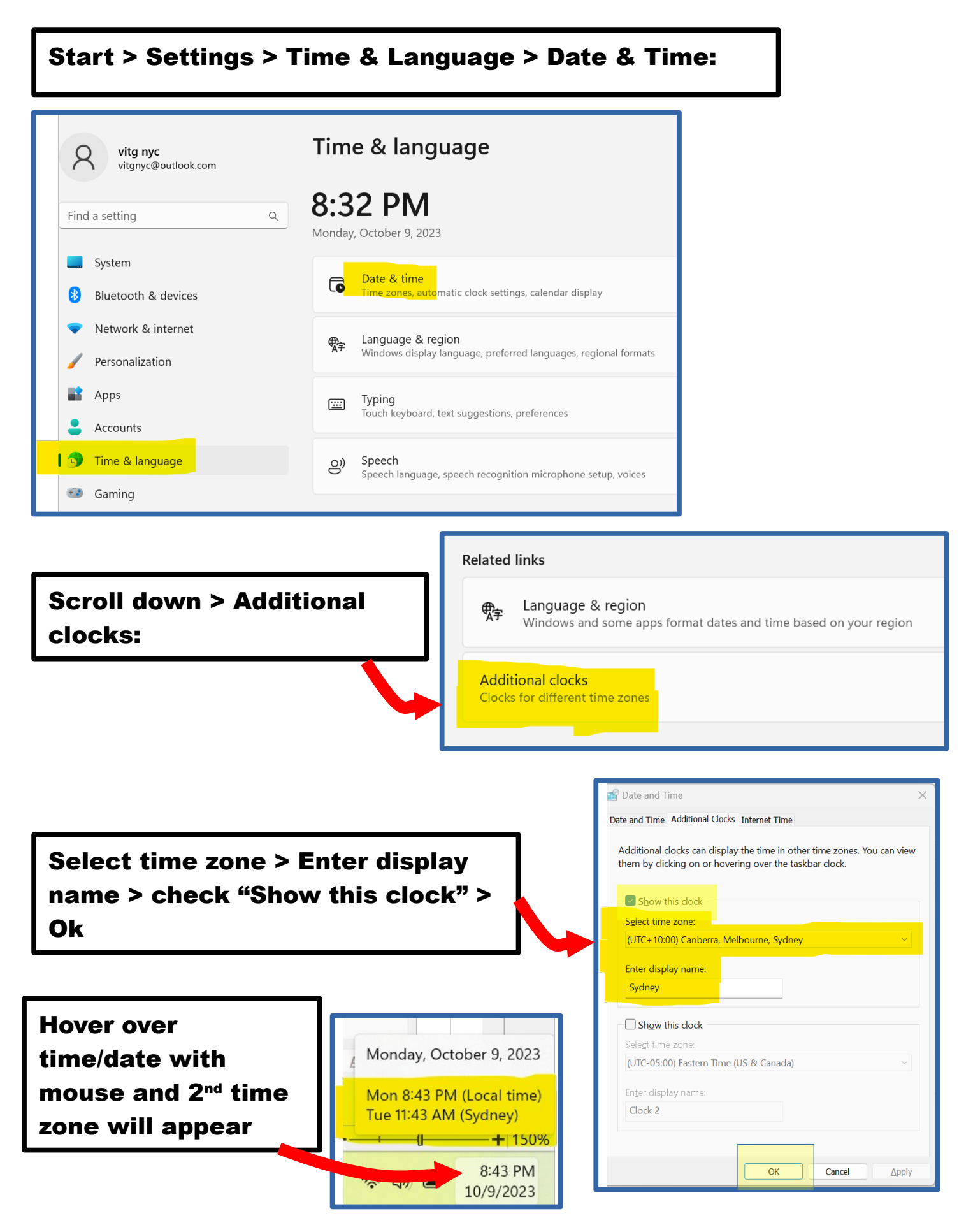